# **Table of Contents**

| Personalas                                                    | 1  |
|---------------------------------------------------------------|----|
| 1. Valandinis darbo užmokestis                                | 1  |
| 1.1. Prekės kortelė                                           | 1  |
| 1.2. Darbo užmokesčio formulė                                 | 1  |
| 1.3. Darbuotojo kortelė                                       | 1  |
| 1.4. Ataskaitoje: Darbo laiko apskaita                        | 2  |
| 1.4.1. Nustatymai                                             | 2  |
| 1.4.2. Valandų įvedimas                                       | 3  |
| 2. Metinė premija                                             | 4  |
| 3. Viršvalandžių pridėjimas prie pagrindinio darbo užmokesčio | 4  |
| 3.1. Prekės kortelė                                           | 4  |
| 3.2. Darbo užmokesčio formulė                                 | 5  |
| 3.3. Darbuotojo kortelė                                       | 6  |
| 3.4. Ataskaitoje: Darbo laiko apskaita                        | 6  |
| 3.4.1. Nustatymai                                             | 6  |
| 3.4.2. Valandų įvedimas                                       | 6  |
| 4. Atostoginių skaičiavimas                                   | 7  |
| 5. Ligos skaičiavimas                                         | 8  |
| 6. Papildomos atostogų dienos                                 | 8  |
| <b>7. Prastovos</b>                                           | .0 |
| 7.1 Prastovų skaičiavimas, kai mokamas vidutinis DU1          | .1 |

# Personalas

# 1. Valandinis darbo užmokestis

# 1.1. Prekės kortelė

Susikurkite naują prekės kortelę bei prekės klasę. Jų kodus padarykite vienodus, tipas turi būti **Paprasta/paslauga** pvz.:

| Uždaryti Naujas Kopijuoti Naikinti Išsau<br>Įvykis | goti Sukurti prekę El. paštas Spa | ausdinti LABELS 🕖 F <         | >> (t    |
|----------------------------------------------------|-----------------------------------|-------------------------------|----------|
| Prekės kodas     Kainoraštis     Pakeitimai        | O Pakeitimai O Purchase items     | O Sale items O Min/Maks lygis | O Išlai  |
| KODAS VALANDA                                      | Klasė VALANDA<br>Klasiu medis     | Tipas Paprasta/pa             | <b>v</b> |
| Brūkšninis kodas                                   | Sandėlis                          | Objektas                      | Se       |
| Pavadinimas VALANDA                                |                                   | Projektas                     |          |
| Įspėjimas                                          |                                   |                               |          |

# 1.2. Darbo užmokesčio formulė

Sukurkite naują darbo užmokesčio formulę, jei tokia dar nesukurta: NUSTATYMAI→PERSONALO NUSTATYMAI→DARBO UŽMOKESČIO FORMULĖS Daugiau informacijos kaip sukurti šią formulę galite rasti: Valandinio DU (HOUR) formulės kūrimas

Jei darbo užmokesčio formulė jau sukurta, patikrinkite, ar yra skyltyje **Kaip** nurodyta naujai sukurtos prekės klasė. Jei ne - pakeiskite prekės klasę bei išsaugokite formulę. Taip pat būtinai patikrinkite burbuliukus **Mokesčių formulės** ir **Nedarbingumo tipai**. Jei reikia priskirkite reikiamus mokesčiu bei nedarbingumo tipus ar pakeiskite buhalterines sąskaitas.

# 1.3. Darbuotojo kortelė

Darbuotojo kortelėje, burbuliuke Darbo užmokestis:

- Mokestis įrašykite valandinį įkainį;
- Formulė pasirinkite darbo užmokesčio formulę skirtą valandiniam skaičiavimui;
- Vartotojas pasirinkite tą patį darbuotoją kurio kortelėje atliekate veiksmus;
- Pradžios data nurodykite nuo kada pradėti taikyti šią formulę:

Last update: 2020/04/10 16:05

lt:personalas

| Darbuot                                                               | ojo kor                                                                                                    | telė                                                                                                    |                                                      |         |                                                                                                    |                                                                                                    |                   |                                |                                                                                                    |                                                                                                    |                |                                           |       |
|-----------------------------------------------------------------------|----------------------------------------------------------------------------------------------------|----------------------------------------------------------------------------------------------------|------------------------------------------------------|---------|----------------------------------------------------------------------------------------------------|----------------------------------------------------------------------------------------------------|-------------------|--------------------------------|----------------------------------------------------------------------------------------------------|----------------------------------------------------------------------------------------------------|----------------|-------------------------------------------|-------|
| Uždaryti<br>Apklausa                                                  | Naujas<br>Įvykis                                                                                                    | Kopijuot<br>Darbo už                                                                                                    | i Atnaujinti<br>m.                                   | Išsaugo | ti El. paštas                                                                                                    | Spausdinti                                                                                                    | Pakeisti nuotrauk | a 🛛 F                          | << >                                                                                               | > Būklė:                                                                                                    | Rody           | ti                                        |       |
| Kodas:<br>Pavadinima:<br>Gimimo data<br>Lytis:<br>Grupė:<br>Objektas: | ALINA<br>s: Alina<br>a:<br>V<br>TIESIO                                                                                                    | GIAI 🔻                                                                                                    |                                                      |         |                                                                                                    |                                                                                                    |                   |                                |                                                                                                    |                                                                                                    |                |                                           |       |
| O Pagrir                                                              | ndinė inform                                                                                                    | nacija 🔘                                                                                                    | Darbo santykiai                                      | Darb    | o užmokestis                                                                                                    | Išsilavinimas                                                                                                   | O Dokumentai      | 🔘 Susij                        | ę asmenys                                                                                          | O Turta                                                                                                    | as (           | Apklausos (                               | (0)   |
| O Pagrir                                                              | ndinė inform<br>Soc. (                                                                                                    | nacija 🔘<br>dr.paž. nr.:                                                                                                   | Darbo santykiai                                      | • Darb  | o užmokestis                                                                                                    | Išsilavinimas<br>vardė<br>anke:                                                                                 | O Dokumentai      | O Susije                       | ę asmenys<br>Papildoma:                                                                            | O Turta                                                                                                    | as             | Apklausos (                               | (0)   |
| O Pagrir                                                              | ndinė inform<br>Soc. (                                                                                                    | nacija O<br>dr.paž. nr.:<br>Bankas:                                                                                        | Darbo santykiai                                      | Darb    | o užmokestis<br>Vardas Pav<br>ba<br>Banko p                                                                                                | Išsilavinimas<br>vardė<br>anke:<br>pav.:                                                                        | O Dokumentai      | O Susije                       | ę asmenys<br>Papildoma:<br>Atlygin                                                                 | Turta<br>s objektas:<br>imo diena:                                                                                                   | as             | Apklausos (                               | (0) C |
| Pagrir                                                                | ndinė inform<br>Soc. (<br>Banki                                                                                                    | dr.paž. nr.:<br>Bankas:<br>o adresas:                                                                                      | Darbo santykiai                                      | Darb    | o užmokestis<br>Vardas Pav<br>ba<br>Banko j<br>Banko sąsk                                                                                  | Išsilavinimas<br>vardė<br>anke:<br>pav.:<br>kaita:                                                              | O Dokumentai      | Susiji                         | ę asmenys<br>Papildoma:<br>Atlygin<br>paštas DU                                                    | Turta<br>s objektas:<br>imo diena:<br>lapeliams:                                                                                     | as             | ) Apklausos (                             | (0) C |
| O Pagrir                                                              | ndinė inform<br>Soc. (<br>Banko                                                                                                    | dr.paž. nr.:<br>Bankas:<br>o adresas:<br>SWIFT:                                                                            | Darbo santykiai                                      | Darb    | o užmokestis<br>Vardas Pav<br>ba<br>Banko j<br>Banko sąsk<br>Atostogų meto                                                                 | Išsilavinimas<br>vardė<br>anke:<br>pav.:<br>kaita:<br>odas: Taip                                                | O Dokumentai      | Susiju                         | ę asmenys<br>Papildomas<br>Atlygin<br>paštas DU<br>PDF sl                                          | Turta<br>s objektas:<br>nimo diena:<br>lapeliams:<br>laptažodis:                                                                     | as             | ) Apklausos (                             | (0) C |
| O Pagrir                                                              | ndinė inform<br>Soc. (<br>Banka                                                                                                    | dr.paž. nr.:<br>Bankas:<br>o adresas:<br>SWIFT:<br>NPD:                                                                    | Darbo santykiai                                      | Darb    | o užmokestis<br>Vardas Pav.<br>ba<br>Banko j<br>Banko sąsk<br>Atostogų meto<br>Mokes                                                       | Išsilavinimas<br>vardė<br>anke:<br>pav.:<br>kaita:<br>odas: Taip<br>sčiai:                                      | Dokumentai        | Susije<br>El.<br>Laikotarpis   | ę asmenys<br>Papildoma:<br>Atlygin<br>paštas DU<br>PDF sl<br>vidurkio sk                           | Turta<br>s objektas:<br>nimo diena:<br>lapeliams:<br>lapetažodis:<br>aičiavimui:                                                     | as             | Apklausos (                               | (0)   |
| O Pagrir                                                              | ndiné inform<br>Soc. (<br>Bank(<br>Pri                                                                                                    | dr.paž. nr.:<br>Bankas:<br>o adresas:<br>SWIFT:<br>NPD: [<br>ofsąjunga:                                                    | Darbo santykiai<br>Taip                              | Darb    | o užmokestis<br>Vardas Pav.<br>ba<br>Banko şask<br>Atostogų meto<br>Mokes<br>Vaikų skaii                                                   | Išsilavinimas<br>vardė<br>anke:<br>pav.:<br>kaita:<br>odas: Taip<br>sčiai:<br>ičius:                            | Dokumentai        | O Susiji<br>El.<br>Laikotarpis | ę asmenys<br>Papildoma:<br>Atlygin<br>paštas DU<br>PDF sl<br>vidurkio sk<br>Atostogų               | Turta<br>s objektas:<br>nimo diena:<br>lapeliams:<br>laptažodis:<br>aičiavimui:<br>t kaupimas                                        | Darbo          | Apklausos (                               | (0)   |
| Redaguoja                                                             | ndinė inform<br>Soc. (<br>Banka<br>Pra<br>amos darbo                                                                                                    | dr.paž. nr.:<br>Bankas:<br>o adresas:<br>SWIFT:<br>NPD: [<br>ofsąjunga:<br>valandos:                                       | Darbo santykiai<br>Taip                              | Darb    | o užmokestis<br>Vardas Pav<br>ba<br>Banko y<br>Banko sąsk<br>Atostogų meto<br>Mokes<br>Vaikų skaie<br>Atostoginių kaup                     | Išsilavinimas<br>vardė<br>anke:<br>pav.:<br>kaita:<br>odas: Taip<br>sčiai:<br>cius:<br>piniai                   | Dokumentai        | O Susiji<br>El.<br>Laikotarpis | ę asmenys<br>Papildoma:<br>Atlygin<br>paštas DU<br>PDF sl<br>vidurkio sk<br>Atostogų<br>Atostogini | Turta<br>s objektas:<br>ilmo diena:<br>lapeliams:<br>laptažodis:<br>alčiavimui:<br>į kaupimas<br>ų rezervas                          | Darbo          | Apklausos (                               | (0)   |
| Redaguoja                                                             | ndiné inform<br>Soc. (<br>Banko<br>Pro<br>amos darbo                                                                                                    | dr.paž. nr.:<br>Bankas:<br>o adresas:<br>SWIFT:<br>NPD:<br>ofsąjunga:<br>valandos:<br>O FORMUL                             | Darbo santykiai<br>Taip<br><b>Ės</b>                 | Darb    | o užmokestis<br>Vardas Pav<br>ba<br>Banko sask<br>Atostogų meto<br>Mokes<br>Vaikų skaio<br>Atostoginių kaup                                | Išsilavinimas<br>vardė<br>anke:<br>pav.:<br>kaita:<br>odas: Taip<br>sčiai:<br>ičius:<br>piniai                  | Dokumentai        | O Susiji<br>El.<br>Laikotarpis | ę asmenys<br>Papildoma:<br>Atlygin<br>paštas DU<br>PDF sl<br>vidurkio sk<br>Atostogų<br>Atostogini | Turta<br>s objektas:<br>imo diena:<br>lapeliams:<br>laptažodis:<br>aičiavimui:<br>į kaupimas<br>ų rezervas                           | Darbo          | Apklausos (                               | (0) C |
| Pagrir<br>Redaguoja<br>DARBO UŽ<br>Nr. Koefici                        | ndinê inform<br>Soc. (<br>Bankı<br>arnos darbo<br>MOKESČI<br>entas                                                                                                    | dr.paž. nr.:<br>Bankas:<br>o adresas:<br>SWIFT:<br>NPD:<br>ofsąjunga:<br>valandos:<br>O FORMUL<br>lokestis                 | Darbo santykiai<br>Taip<br>Ès<br>Formulè             | Darb    | o užmokestis<br>Vardas Pav.<br>ba<br>Banko sąsk<br>Atostogų meto<br>Mokes<br>Vaikų skaio<br>Atostoginių kaup                               | Išsilavinimas<br>vardė<br>anke:<br>pav.:<br>kaita:<br>bdas: Taip<br>sčiai:<br>ičius:<br>piniai                  | Dokumentai        | C Susiji<br>El.<br>Laikotarpis | ę asmenys<br>Papildoma:<br>Atlygin<br>paštas DU<br>PDF si<br>vidurkio sk<br>Atostogų<br>Atostogini | Turta<br>s objektas:<br>imo diena:<br>lapeliams:<br>laptažodis:<br>aičiavimui:<br>į kaupimas<br>ų rezervas<br>Pradžios               | Darbo          | Apklausos (<br>o dienomis<br>Pabaigos dai | (0) C |
| Pagrir<br>Redaguoja<br>DARBO UŽ<br>Nr. Koefici<br>1                   | ndiné inform<br>Soc. (<br>Banko<br>Pri<br>Imos darbo<br>IMOKESČI<br>Mokesči<br>Mokesči<br>Mokoš<br>Mokesči<br>Mokesči<br>Mokesči<br>Mokesči<br>Mokesči<br>Mokesč | acija<br>dr.paž. nr.:<br>Bankas:<br>o adresas:<br>SWIFT:<br>NPD:<br>ofsąjunga:<br>valandos:<br><b>O FORMUL</b><br>lokestis | Darbo santykiai<br>Taip<br>Ès<br>Formulė<br>5,8 HOUR | Darb    | o užmokestis<br>Vardas Pav.<br>ba<br>Banko sask<br>Atostogų meto<br>Mokes<br>Vaikų skaie<br>Atostoginių kaup<br>mas<br>nis darbo užmokesti | Išsilavinimas<br>vardė<br>anke:<br>pav.:<br>kaita:<br>odas: Taip<br>sčiai:<br>ičius:<br>piniai<br>s / Hour Sal. | Dokumentai      V | El.<br>Laikotarpis             | ę asmenys<br>Papildoma:<br>Atlygin<br>paštas DU<br>PDF sl<br>vidurkio sk<br>Atostogų<br>Atostogini | Turta<br>s objektas:<br>imo diena:<br>lapeliams:<br>laptažodis:<br>alčiavimui:<br>į kaupimas<br>ų rezervas<br><b>Pradžios</b><br>1.0 | Darbo<br>Darbo | Apklausos (<br>o dienomis<br>Pabaigos dat | (0) C |

Daugiau informacijos apie darbo užmokesčio formules galite rasti: Darbuotojai

## 1.4. Ataskaitoje: Darbo laiko apskaita

## 1.4.1. Nustatymai

Ataskaitoje **Darbo laiko apskaita** plaktuko ikonėlėje, **Redaguojamos darbo valandos** įrašykite naujai sukurtos prekės kodą, pvz. **Valanda** 

| Grįžti Išsaugoti NAIKINTI Nu                                   | statymas: Asmeninis 🔻                                    |
|----------------------------------------------------------------|----------------------------------------------------------|
| Atostogų apvalinimas<br>Savaitgaliai ir švenčių dienos žymimos | 2 🔻                                                      |
|                                                                | Rodyti darbo valandas (kur nėra trūkumų)                 |
|                                                                | Rodyti įprastas darbo valandas                           |
| Darbo dienos                                                   | Pagal tabelj 🔹                                           |
| Redaguojamos darbo valandos                                    | VALANDA                                                  |
|                                                                | Tabelio valandos redaguojamos, kai įvestas nedarbingumas |
| Red. darbo valandų langelio plotis (px)                        | 15                                                       |
| Vacation items                                                 |                                                          |
|                                                                | Vacation Reserve excludes next month Salary              |
|                                                                | Done quantity                                            |
|                                                                | Select Person additional info fields                     |
| Su valiuta                                                     | EUR V                                                    |
| Išsaugoti                                                      |                                                          |

## 1.4.2. Valandų įvedimas

Ataskaitoje Darbo laiko apskaita užsidėjus filtrus:

- Asmuo pasirinkite asmenį kuriam norite vesti valandas;
- Laikotarpis pasirinkite laikotarpį;
- Rodyti pasirinkite Tabelio informacija;
- Uždėkite varnelę Pasikeitimas ir spauskite Ataskaita;
- Susiraskite prekė kurią sukūrėte valandoms apskaityti ir suveskite reikiamas valandas.
   Spauskite lšsaugoti (išsaugojus susikurs išteklio dokumentas):

| Asmuo ALINA<br>Darbo dienos Š<br>Pastaba<br>Išskaidyti: V | Objektai<br>Sventinės dier<br>Darbo krūvis<br>Rodyti: | nos<br>Kal | end | Pa | asike<br>ės d | itim | as<br>os | s<br>T | Asm<br>Skaič<br>Cont<br>Iš vis | enin<br>iuoti<br>firme<br>so | is T<br>ed \ | aip<br>new<br>/isi | v end | d<br>T | P<br>F | Ti<br>adali<br>Parei<br>Roo | ipas<br>inys<br>igos<br>dyti: | Tab | elio | info | orma | cija<br>) H | ▼<br>ide f | filter | r<br>r<br>s | Sve  | ikato:<br>Surū: | Lail<br>s dra<br>šiuot | kotar<br>udin<br>a pa | pis 1.09.20<br>nas<br>gal Asmu<br>Spausdint | 019<br>0 ▼<br>ti E | ▼<br>El. paštas | : 30.<br>U; | 09.2<br>ždar<br>ATA | ytas SKAI | Ne   | ▼ (   | (pridėta<br>(pridėta<br>(pridėta | s lauk<br>s lauk<br>s lauk |
|-----------------------------------------------------------|-------------------------------------------------------|------------|-----|----|---------------|------|----------|--------|--------------------------------|------------------------------|--------------|--------------------|-------|--------|--------|-----------------------------|-------------------------------|-----|------|------|------|-------------|------------|--------|-------------|------|-----------------|------------------------|-----------------------|---------------------------------------------|--------------------|-----------------|-------------|---------------------|-----------|------|-------|----------------------------------|----------------------------|
| Išsaugoti 🗖 Accept                                        |                                                       |            |     |    |               |      |          |        |                                |                              |              |                    |       |        |        |                             |                               |     |      |      |      |             |            |        |             |      |                 |                        |                       |                                             |                    |                 |             |                     |           |      |       |                                  |                            |
|                                                           |                                                       |            |     |    |               |      |          |        |                                |                              |              |                    |       |        | Die    | nos                         |                               |     |      |      |      |             |            |        |             |      |                 |                        |                       |                                             |                    |                 |             |                     |           |      |       |                                  |                            |
|                                                           |                                                       |            |     |    |               |      |          |        |                                |                              |              |                    |       |        | 9.2    | 019                         |                               |     |      |      |      |             |            |        |             |      |                 |                        |                       |                                             |                    |                 |             |                     |           |      |       |                                  |                            |
| Asmuo Vardas NPI                                          | D Prekė                                               | 1          | 2   | 3  | 4             | 5    | 6        | 7      | 8                              | 9   1                        | 0            | 1   12             | 2 13  | 14     | 15     | 16                          | 17                            | 18  | 19 2 | 20   | 21   | 22 2        | 23 2       | 24   2 | 25 2        | 26 2 | 7 28            | 29                     | 30                    | Darbo die                                   | enos \             | /alandos        | s Noi       | rm S                | kirt (    | Over | Darbo | krūvis                           |                            |
| ALINA Alina 2                                             | HOUR                                                  |            |     |    |               |      |          |        |                                |                              |              |                    |       |        |        |                             |                               |     |      |      |      |             |            |        |             |      |                 |                        |                       |                                             |                    | C               | )           | 0                   | 0         |      |       | 0                                | 9                          |
|                                                           | VALANDA                                               | 8          | 8   | 8  | 8             | 5    | 5        |        |                                | 5                            | 5            | 5 5                |       |        |        |                             | 5                             | 5   | 5    |      |      |             |            |        |             |      |                 |                        |                       |                                             | 13                 | 77              |             | 0                   | 77        |      |       | 0                                | 9                          |
|                                                           | SVENTE                                                |            |     |    |               |      |          | -      | -                              | -                            | -            | -                  | -     | -      |        |                             |                               |     | -    | -    |      | -           | -          | -      | -           | -    | -               | 1                      |                       | -                                           |                    | (               | )           | 0                   | 0         |      |       | 0                                | 9                          |
|                                                           | M/H                                                   |            |     |    |               |      |          |        |                                |                              |              |                    |       |        |        |                             |                               |     |      |      |      |             |            |        |             |      |                 |                        |                       |                                             |                    | (               | )           | 0                   | 0         |      |       | 0                                | 9                          |
| 1 Dokumentai                                              |                                                       | 8          | 8   | 8  | 8             | 5    | 5        | 0      | 0                              | 5                            | 5            | 5 5                | 0     | 0      | 0      | 0                           | 5                             | 5   | 5    | 0    | 0    | 0           | 0          | 0      | 0           | 0 (  | 0 0             | 0                      | 0                     |                                             | 13                 | 77              |             | 0                   | 77        | 77   |       |                                  | 36                         |

(i) Išsaugojus suvestas valandas susikurs išteklio dokumentas. Daugiau apie išteklio dokumentą galite rasti: Ištekliai

Atlikus aprašytus veiksmus galite skaičiuoti darbo užmokestį. Kaip tai padaryti galite rasti: Darbo užmokesčio priskaitymas

# 2. Metinė premija

Jei skaičiuojate metinį priedą, kurio priskaityta suma turi daryti įtaką vidurkio skaičiavimui per visus metus Jums reikia atlikti veiksmus aprašytus: Vidurkiu skaiciavimas ilgesniam laikotarpiui nei trys menesiai

# 3. Viršvalandžių pridėjimas prie pagrindinio darbo užmokesčio

Šioje skiltyje bus aprašoma, kaip pridėti dirbtas viršvalandžiū valandas dienos ir nakties metu.

## 3.1. Prekės kortelė

Susikurkite naujas prekių korteles bei prekių klases. Jų kodus padarykite vienodus, tipas turi būti **Paprasta/paslauga**. PVZ.:

Pirmoji prekė - viršvalandžių vedimui dienos metu:

| Uždaryti Naujas Kopijuoti Naikinti Išs<br>Ivykis | augoti Sukurti prekę El. paštas S | pausdinti LABELS 🛛 F <      | >>> (pasirinkite veiks | mą) ▼ Būklė: Rodyti            |              |
|--------------------------------------------------|-----------------------------------|-----------------------------|------------------------|--------------------------------|--------------|
| Prekės kodas     Kainoraštis     Pakeitir        | nai O Pakeitimai O Purchase items | Sale items O Min/Maks lygis | S O Išlaidų sąskaitos  | O Susijusios prekės O Packages | Price groups |
| PAGRIDNINĖ INFORMACIJA APIE PREKĘ                |                                   |                             |                        |                                |              |
| KODAS HOUR_VIRS                                  | Klasė HOUR_VIRS<br>Masių Ilieuis  | Tipas Paprasta/p; ▼         | Auto SN                |                                |              |
| Brūkšninis kodas                                 | Sandėlis                          | Objektas                    | Serijos numeris        | Be v                           |              |
| Pavadinimas Viršvalandžiai DU (netrinti)         |                                   | Projektas                   | SN klasė               |                                |              |
| įspėjimas                                        | _                                 |                             | SN norma               |                                |              |
|                                                  |                                   |                             | Vartotojas             |                                |              |
| Aprašymas                                        |                                   | /                           |                        | Nenaudoti masinėje gamyboje    |              |

Antroji prekė - viršvalandžių vedimui nakties metu:

| Uždaryti Naujas Kopijuoti <mark>Naikinti</mark> Išsaugo | ti Sukurti prekę El. paštas Sp | ausdinti LABELS 빈 F <       | >> (pasirinkite veiks                 | mą) 🔻 Bū                              | iklė: Rodyti |              |
|---------------------------------------------------------|--------------------------------|-----------------------------|---------------------------------------|---------------------------------------|--------------|--------------|
| Įvykis                                                  |                                |                             |                                       |                                       |              |              |
|                                                         |                                |                             |                                       |                                       |              |              |
| Prekės kodas Vainoraštis Pakeitimai                     | O Pakeitimai O Purchase items  | Sale items O Min/Maks lygis | <ul> <li>Išlaidų sąskaitos</li> </ul> | <ul> <li>Susijusios prekės</li> </ul> | O Packages   | Price groups |
| PAGRIDNINĖ INFORMACIJA APIE PREKĘ                       |                                |                             |                                       |                                       |              |              |
| KODAS HOUR VIRS NIGHT                                   | Klase HOUR_VIRS_NIGH           | Tipas Paprasta/p; 🔻         | Auto SN                               |                                       |              |              |
|                                                         | Kiasių medis                   |                             |                                       |                                       |              |              |
| Brūkšninis kodas                                        | Sandélis                       | Objektas                    | Serijos numeris                       | Be                                    | Ŧ            |              |
| Pavadinimas Viršvalandžiai DU naktį (netrinti)          |                                | Projektas                   | SN klasė                              |                                       |              |              |
| ispejimas                                               |                                |                             | SN norma                              |                                       |              |              |
|                                                         |                                |                             | Vartotojas                            |                                       |              |              |
| Aprašymas                                               |                                |                             |                                       | Nenaudoti masinėje g                  | gamyboje     |              |
|                                                         |                                |                             | 1                                     |                                       |              |              |

## 3.2. Darbo užmokesčio formulė

Sukurkite naujas darbo užmokesčio formules, jei tokių dar nesukurta: NUSTATYMAI→PERSONALO NUSTATYMAI→DARBO UŽMOKESČIO FORMULĖS. Spaudžiate F-2 naujas.

5/15

#### Pirmoji darbo užmokesčio formulė - viršvalandžiai dieną

Pildoma informacija:

- Kodas
- Aprašymas DU formulės aprašymas.
- Tipas valanda.
- Varnelė veikia vidutinį darbo užmokestį.
- Varnelė grafikas
- Skiltyje "Kiekis" laukelyje dauginamas įrašome 1, laukelyje "NUO" pasirenktame "Išteklių kiekis" ir laukelyje "Kaip" įrašome sukurtą prekės klasę "HOUR\_VIRS". Tai reiškia, kad kai pildysite dirbtus viršvalandius nedarbingumo ataskaitoje, susikurs ištkelių dokumentas, kurio valandos bus dauginamos iš 1.

| Uždaryti Naujas Kopijuoti Atnaujinti Naikinti Išsaugoti                                        |                                                           |
|------------------------------------------------------------------------------------------------|-----------------------------------------------------------|
| Duomenys     Pakeitimai     Sąskaitos                                                          |                                                           |
| Darbo užmokesčio formulė                                                                       |                                                           |
| Kodas HOUR_OVER_ Aprašymas Viršvalandžiai MAIN                                                 | Pozicija darbuotojo kortelėje                             |
| Debetas 61141 Kreditas 4461                                                                    | Išskaidyti 🔹                                              |
| Mokesčiai 0 Tipas valanda 🔻                                                                    | Klasė DU_SALAR V                                          |
| 🗌 Atostogos 🗹 Veikia vidutinį darbo užmokestį 📄 išskaitymai 🗌 Without minimum 🗌 Zero net 🗌 Alv | way: Grafikas PD 01_PAGRIN V                              |
| Paskutinį kartą išsaugojo:META 17.09.2019 9:12:27                                              |                                                           |
| Kiekis      Viso      Mokesčių formulės      Nedarbingumo tipai                                |                                                           |
| Min Maks doesnot change the sum Results:                                                       | will be added V Month Shift                               |
| nr. Dauginama Nuo Kaip Objektas Vartotojas Nuo                                                 | Quantity Nuo kurios dienos Iki kurios dienos Month Filter |
| 1 1 Išteklių kiekis V HOUR_VIRS                                                                | 0 🔻 0                                                     |
|                                                                                                | Y                                                         |

• Skiltyje "Viso" įrašome kiek bus dauginama bei kokio darbo užmokesčio formulės.

|     | Kiekis    | Viso      | O Mokesčių formul | és O Ned | arbingumo tipa | ai             |       |             |                     |                  |              |               |
|-----|-----------|-----------|-------------------|----------|----------------|----------------|-------|-------------|---------------------|------------------|--------------|---------------|
| Mi  | 1         | Maks      |                   | Taikoma  | ménuo          | Ŧ              |       | Results:    | will be added 🔻     | Month            | n Shift      |               |
| nr. | Dauginama | a Nuo     |                   | Kaip     | Objektas       | Vartotojas Nuo | Parda | vimo suma l | Nuo kurios dienos l | ki kurios dienos | Month Filter | Extras        |
| 1   | 1.5       | Hourly Ra | nte 🔻             | MAIN     |                |                | 0     | 0           |                     |                  |              | object filter |
| 2   | 1.5       | Hourly Ra | ate 🔻             | BONUS    |                |                | 0     | 0           |                     |                  |              | object filter |
| 3   |           |           |                   |          |                |                |       |             |                     |                  |              | -             |

#### Antroji darbo užmokesčio formulė - viršvalandžiai naktį

Darbo užmokesčio formulę kuriame taip pat, kaip buvo sukurta formulė viršvalandžiai dieną, tik skiltyje VISO pakeičiame kokiu tarifu bus dauginamas DU.

| (   | Kiekis    | Viso     | O Mokesčių | formulės | O Neda   | rbingumo tip | oai |            |     |         |         |           |           |           |          |              |               |
|-----|-----------|----------|------------|----------|----------|--------------|-----|------------|-----|---------|---------|-----------|-----------|-----------|----------|--------------|---------------|
| Mir | n         | Maks     |            |          | Taikomas | ménuo        | ۳   |            |     |         | Results | : will be | added V   |           | Month    | n Shift      |               |
| nr. | Dauginama | Nuo      |            | Kaij     | p        | Objektas     | 1   | Vartotojas | Nuo | Pardavi | mo suma | Nuo kuri  | os dienos | lki kurio | s dienos | Month Filter | Extras        |
| 1   | 2         | Hourly R | ate        | MAI      | N        |              |     |            |     | 0       | 0       |           |           |           |          |              | object filter |
| 2   | 2         | Hourly R | ate        | BOI      | US       |              |     |            |     | 0       | 0       |           |           |           |          |              | object filter |
| 3   |           |          |            | •        |          |              |     |            |     |         |         |           |           |           |          |              | -             |
| 4   |           |          |            | •        |          |              |     |            |     |         |         |           |           |           |          |              | -             |

## 3.3. Darbuotojo kortelė

Darbuotojų kortelėse turėsite užpildyti susikurtas šias dvi naujas darbo užmokesčio formules:

| Pagrindinė inf   | formacija 🛛 🔘    | Darbo santykiai | Darbo         | užmokestis 🔘 Išsila     | avinimas | Dokumenta | ai 🗢 Susiję     | asmenys         | Turtas    | ; 🔘 Apklaus   | sos (2) | Vizavimas | Pridėti laukai |
|------------------|------------------|-----------------|---------------|-------------------------|----------|-----------|-----------------|-----------------|-----------|---------------|---------|-----------|----------------|
|                  |                  |                 |               |                         |          |           |                 |                 |           |               |         |           |                |
|                  | _                |                 |               | Vardas Pavardė          |          |           |                 |                 |           |               |         |           |                |
| S                | oc. dr.paž. nr.: |                 |               | banke:                  |          |           | Pa              | ipildomas obje  | ektas:    |               |         |           |                |
|                  | Bankas:          |                 |               | Banko pav.:             |          |           |                 | Atlyginimo d    | diena:    |               |         |           |                |
| B                | anko adresas:    |                 |               | Banko sąskaita:         |          |           | El. pa          | štas DU lapel   | liams:    |               |         |           |                |
|                  | SWIFT:           |                 |               | Atostogų metodas:       | Taip     | *         |                 | PDF slapta      | žodis:    |               |         |           |                |
|                  | NPD:             | Taip            | Ŧ             | Mokesčiai:              |          |           | Laikotarpis vio | durkio skaičiav | vimui:    |               |         |           |                |
|                  | Profsaiunga:     |                 |               | Vaiku skaičius:         |          |           |                 | Atostogu kaur   | oimas Da  | arbo dienomis |         | 1         |                |
| Dedaguaiamaa da  | who walandoo:    |                 |               | Atestesisiu kausisisi   |          |           |                 | tootoojoju rom  |           |               | -       | 1         |                |
| Redaguojamos da  | irbo valandos.   |                 |               | Atostoginių kaupiniai   |          |           | A               | iosioginių rez  | ervas     |               |         |           |                |
|                  |                  | Ėe.             |               |                         |          |           |                 |                 |           |               |         |           |                |
| DARDO UZMORES    | SCIOFORINIOL     | LES             |               |                         |          |           |                 |                 |           |               |         |           |                |
| Nr. Koeficientas | Mokestis         | Formulé         | Aprašymas     |                         | Objektas | \$        | Vartotojas      | Pradžios d      | lata Paba | aigos data    |         |           |                |
| 1                | 8                | 00 MAIN         | Pagrindinis o | darbo užmokestis / Main | 1        |           |                 | 1.04.2          | 2018      | 31.12.2018    |         |           |                |
| 2                | 1031             | I,2 MAIN        | Pagrindinis o | darbo užmokestis / Main | 1        |           |                 | 1.01.2          | 2019      | 31.01.2019    |         |           |                |
| 3                |                  | 0 HOUR_OVER_    | Viršvalandžia | ai MAIN                 |          |           |                 | 01.10.2         | 2019      |               |         |           |                |
| 4                |                  | 0 HOUR OVER     | Viršvalandžia | ai MAIN nakti           |          |           |                 | 01.10.2         | 2019      |               |         |           |                |
| 5                |                  | _               |               |                         | _        |           |                 | _               | _         |               |         |           |                |

## 3.4. Ataskaitoje: Darbo laiko apskaita

#### 3.4.1. Nustatymai

Ataskaitoje **Darbo laiko apskaita** plaktuko ikonėlėje, **Redaguojamos darbo valandos** įrašykite naujai sukurtų prekių kodus, pvz. **HOUR\_VIRS** ir **HOUR\_VIRS\_NIGHT** 

| Grįžti Išsaugoti NAIKINTI Nustatymas: Asmeninis T            |
|--------------------------------------------------------------|
| Atostogų apvalinimas 4 🔻                                     |
| Savaitgaliai ir švenčių dienos žymimos -                     |
| Neužpildytas darbo laikas žymimas !                          |
| <ul> <li>Rodyti darbo valandas (kur nėra trūkumų)</li> </ul> |
| <ul> <li>Rodyti įprastas darbo valandas</li> </ul>           |
| Darbo dienos Pagal tabelį                                    |
| Redaguojamos darbo valandos HOUR_VIRS,HOUR_VIRS              |
| Tabelio valandos redaguojamos, kai įvestas nedarbingumas     |
| Red. darbo valandų langelio plotis (px) 15                   |
| Vacation items                                               |
| Vacation Reserve excludes next month Salary                  |
| Done quantity                                                |
| Select Person additional info fields                         |
| Su valiuta EUR 🔻                                             |
| Išsaugoti                                                    |

#### 3.4.2. Valandų įvedimas

Ataskaitoje Darbo laiko apskaita užsidėjus filtrus:

• Asmuo - pasirinkite asmenį kuriam norite vesti valandas;

- Laikotarpis pasirinkite laikotarpį;
- Rodyti pasirinkite Tabelio informacija;
- Uždėkite varnelę Pasikeitimas ir spauskite Ataskaita;

Susiraskite prekė kurią sukūrėte valandoms apskaityti ir suveskite reikiamas valandas.
 Spauskite lšsaugoti (išsaugojus susikurs išteklio dokumentas):

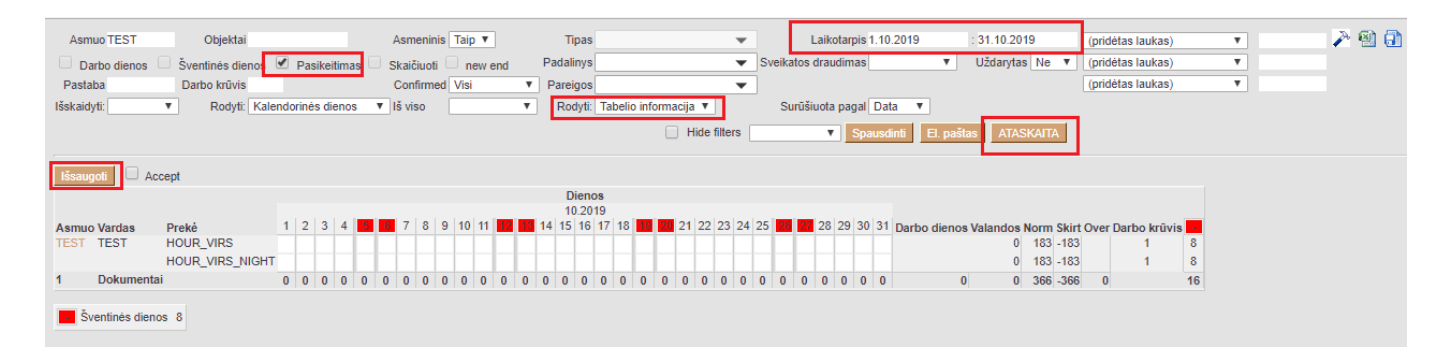

Išsaugojus suvestas valandas susikurs išteklio dokumentas. Daugiau apie išteklio dokumentą galite rasti: Ištekliai

Atlikus aprašytus veiksmus galite skaičiuoti darbo užmokestį. Kaip tai padaryti galite rasti: Darbo užmokesčio priskaitymas

# 4. Atostoginių skaičiavimas

Norint, kad į priskaitymo dokumentą įsikeltų atostoginių suma, reikia atlikti šiuos veiksmus:

- Susikurti darbo užmokesčio formulę atostoginių skaičiavimui. Kaip susikurti DU formulę galite rasti: Atostogų formulės kūrimas
- Einate: PERSONALAS → Dokumentai → Neatvykimai į darbą. Spaudžiate F-2 naujas. Įvedate kada darbuotojas atostogavo. Pasirenkate laikotarpį bei nedarbingumo tipą.

| Uždaryti Nauja       | is Kopijuoti | Atnaujinti         | Patvirtinti | Išsaugoti                     | El. paštas<br>Spausdinti | Naikinti | ÛF     | << >> Bül                | klė: Rodyti      |       |
|----------------------|--------------|--------------------|-------------|-------------------------------|--------------------------|----------|--------|--------------------------|------------------|-------|
| Numeris 190002       | 4 Pradžia    | 15.10.2019         | Pabaiga     | 15.10.2019                    | Tipas                    |          |        | <ul> <li>Pada</li> </ul> | alinys           |       |
| Pers. kodas          | Pastab       | а                  |             |                               |                          |          |        | Surūšiuota               | pagal Nr.        | Ŧ     |
| Bulk Insert          | Paskuti      | nį kartą išsaugojo | :META 15.10 | 0.2019 <mark>1</mark> 6:29:06 | )                        |          |        |                          |                  |       |
| Nr. Pers. kodas Vard | as, pavardė  | Tipas              |             | Pradžia                       | Pabaiga                  | New end  | Dienos | Šventinės dienos         | Rezultatai       | Pavac |
| 1 LIUCIJA Liuci      | ja           | A (Atostogos)      |             | 15.10.2019                    | 15.10.2019               |          | 1      | 0                        | Tas pats ménuo 🔻 | ,     |
| 2                    |              |                    |             | •                             | -                        |          |        |                          | Tas pats ménuo   |       |

Jeigu darbuotojas nėra išdirbęs trijų mėnesių, tuomet vidutinį dienos darbo užmokestį reikia įrašyti patiems į priskaitymo dokumentą. Kai darbuotojas bus išdirbęs tris mėnesius, tuomet sistema pati paskaičiuos vidutinį dienos DU ir įkels į priskaitymo dokumentą.

| Last update: 20          | 020/04/10 16:05          |                     | lt:personala                     | IS        |               |                 | http          | s://wiki.d     | irecto.ee/lt/p        | ersonalas?r       | ev=1586523938 |
|--------------------------|--------------------------|---------------------|----------------------------------|-----------|---------------|-----------------|---------------|----------------|-----------------------|-------------------|---------------|
| Uždaryti Naujas          | Kopijuoti Atnauji        | inti Patvirtinti Iš | saugoti El. paš                  | tas Sp    | oausdinti     | Naikinti        | 0 F <         | >> Būklė       | : Vaata 🏼 🎤           | ł                 |               |
|                          |                          |                     | Pagr.                            | O Pridėti | laukai C      | Vizavimas       |               |                |                       |                   |               |
| Numeris 1900066          | Data 1.10.2019           | Laikotarpio         | pr. 1.10.2019                    | Pa        | baiga 31.10   | 0.2019          |               |                |                       |                   |               |
| Padalinys                | Aprašymas                | Mėn. ko             | las 201910                       | Proj      | ektas         |                 |               |                |                       |                   |               |
| Objektas                 | Pastaba                  |                     |                                  | Formulės  | klasė (pas    | irinkite klase) | ) 🔻           |                |                       |                   |               |
| Išskaidyti į periodu     | s                        |                     |                                  |           |               |                 |               |                |                       |                   |               |
| Paskutinį kartą išsaugoj | o: META 15.10.2019 16:34 | :32 Nr.             | <ul> <li>Rūšiuoti pag</li> </ul> | al Pridé  | ėti padalinio | darbuotojus     | Objekto darl  | ouotojai Oper  | n the calculation rep | ort Darbo užmokes | čio ataskaita |
|                          |                          |                     | Mo                               | kėtinas   | 957.55        | Priskaitytas    | 1616.32       | )arbuotojai    | 658.77 Darbdav        | /ys 28.61         |               |
| Nr Darbuotojas Pavad     | linimas Mén. kodas       | Formulė Objektas    | Projektas                        | Kiekis    | Mokėtinas     | Priskaitytas    | Mokėtinas vni | . Priskaitytas | vnt. Darbuotojai D    | arbdavys Mokėti   | Pastaba       |
| LIUCIJA Liucija          |                          | HOLIDAYS            |                                  | 1         | 45.22         | 76.32           |               | 76.32          | 31.10                 | 1.35 957.55       |               |
| LIUCIJA Liucija          |                          | MAIN                |                                  | 22        | 912.33        | 1540.00         |               | 70             | 627.67                | 27.26             |               |
| 3                        |                          |                     | -                                | _         | _             | _               |               | _              | 0.00                  | 0.00              |               |
| 1                        |                          |                     |                                  |           |               |                 |               |                | 0.00                  | 0.00              |               |

# 5. Ligos skaičiavimas

Norint, kad į priskaitymo dokumentą įsikeltų nedirbtų dienų (ligos) suma, reikia atlikti šiuos veiksmus:

- Susikurti darbo užmokesčio formulę ligos skaičiavimui. Kaip susikurti DU formulę galite rasti: Ligos formulės kūrimas
- Einate: PERSONALAS → Dokumentai → Neatvykimai į darbą. Spaudžiate F-2 naujas. Įvedate kada darbuotojas sirgo. Pasirenkate laikotarpį bei nedarbingumo tipą.

| Uždaryti       | Naujas Kopijuo     | i Atnaujinti         | Patvirtinti   | Išsaugoti     | El. paštas<br>Spausdinti | Naikinti | ØF     | < >> Būk         | d <b>ė:</b> Rodyti | 2               |
|----------------|--------------------|----------------------|---------------|---------------|--------------------------|----------|--------|------------------|--------------------|-----------------|
| Numeris 1      | 1900025 Pradž      | ia 21.10.2019        | Pabaiga 21    | .10.2019      | Tipas                    |          | ,      | Pada             | linys              |                 |
| Pers. kodas    | Pasta              | ba                   |               |               |                          |          |        | Surūšiuota p     | bagal Nr.          | Sort by         |
| Bulk Insert    | Pasku              | tinį kartą išsaugojo | :META 21.10.2 | 2019 13:11:49 |                          |          |        |                  |                    |                 |
| Ir. Pers. koda | is Vardas, pavardė | Tipas                |               | Pradžia       | Pabaiga                  | New end  | Dienos | Šventinės dienos | Rezultatai         | Pavaduojantis F |
| 1 DARIUS       | Darius Pavardė     | L (Liga)             | •             | 21.10.2019    | 22.10.2019               |          | 2      | 0                | Tas pats mėnuo 🔻   |                 |
| 2              |                    |                      | •             |               |                          |          |        |                  | Tas pats ménuo 🔻   |                 |
| 3              |                    |                      | •             |               |                          |          |        |                  | Tas pats ménuo 🔻   |                 |

Jeigu darbuotojas nėra išdirbęs trijų mėnesių, tuomet vidutinį dienos darbo užmokestį reikia įrašyti patiems į priskaitymo dokumentą. Kai darbuotojas bus išdirbęs tris mėnesius, tuomet sistema pati paskaičiuos vidutinį dienos DU ir įkels į priskaitymo dokumentą.

| Uždaryti                                                            | Naujas Kopiju                                                             | oti Atnaujii                 | nti Pat                         | tvirtinti Išsau                                                                                                    | igoti El. pa            | aštas Sp                                     | oausdinti                                                  | Naikinti                                                        | ÛF                         | <<                                | >> Būk                                                        | lė: Vaata                              | 2                                                                         |                                                    |                                       |                         |   |
|---------------------------------------------------------------------|---------------------------------------------------------------------------|------------------------------|---------------------------------|----------------------------------------------------------------------------------------------------|-------------------------|----------------------------------------------|------------------------------------------------------------|-----------------------------------------------------------------|----------------------------|-----------------------------------|---------------------------------------------------------------|----------------------------------------|---------------------------------------------------------------------------|----------------------------------------------------|---------------------------------------|-------------------------|---|
|                                                                     |                                                                           |                              |                                 |                                                                                                    | Pagr.                   | O Pridėti                                    | laukai C                                                   | Vizavimas                                                       | s                          |                                   |                                                               |                                        |                                                                           |                                                    |                                       |                         |   |
| Numeris 190                                                         | 00068 Da                                                                  | ta 31.10.2019                |                                 | Laikotarpio pr                                                                                                    | 1.10.2019               | Pa                                           | baiga 31.1(                                                | 0.2019                                                          |                            |                                   |                                                               |                                        |                                                                           |                                                    |                                       |                         |   |
| Padalinys                                                           | Aprašym                                                                   | 38                           |                                 | Mėn. kodas                                                                                                    | 201910                  | Proj                                         | ektas                                                      |                                                                 |                            |                                   |                                                               |                                        |                                                                           |                                                    |                                       |                         |   |
| Objektas                                                            | Pastal                                                                    | a                            |                                 |                                                                                                    |                         | Formulės                                     | klasė (pas                                                 | sirinkite klas                                                  | ę)                         | Ŧ                                 |                                                               |                                        |                                                                           |                                                    |                                       |                         |   |
| Išskaidyti                                                          | į periodus                                                                |                              |                                 |                                                                                                    |                         |                                              |                                                            |                                                                 |                            |                                   |                                                               |                                        |                                                                           |                                                    |                                       |                         |   |
|                                                                     |                                                                           |                              |                                 |                                                                                                    |                         |                                              |                                                            |                                                                 |                            |                                   |                                                               |                                        |                                                                           |                                                    |                                       |                         |   |
| Paskutinį kartą                                                     | išsaugojo: META 21.                                                       | 10.2019 13:13:               | 33                              | Nr. 🔻                                                                                                    | Rūšiuoti p              | agal Pride                                   | ėti padalinio                                              | darbuotojus                                                     | ; Obje                     | kto darbu                         | uotojai Ope                                                   | en the calcu                           | ation report                                                              | Darbo u                                            | žmokesč                               | io ataskaita            | 1 |
| Paskutinį kartą                                                     | į išsaugojo: META 21.                                                     | 10.2019 13:13:               | 33                              | Nr. 🔻                                                                                                    | Rūšiuoti p              | agal Pride<br>Mokėtinas                      | eti padalinio<br>1183.53                                   | darbuotojus<br>Priskaityta                                      | Obje                       | kto darbu<br>314.18 D             | uotojai Ope<br>Parbuotojai                                    | en the calcu<br>630.65                 | ation report                                                              | l Darbo u<br>rs                                    | žmokesč<br>29.16                      | io ataskaita            | 1 |
| Paskutinį kartą<br>N <mark>r. Darbuotoja</mark>                     | į išsaugojo: META 21.<br>as Pavadinimas                                   | 10.2019 13:13:<br>Mén. kodas | 33 [                            | Nr. <b>v</b><br>Objektas                                                                                                    | Rūšiuoti p<br>Projektas | agal Pride<br>Mokėtinas<br>Kiekis            | ėti padalinio<br>1183.53<br>Mokėtinas                      | darbuotojus<br>Priskaityta<br>Priskaitytas                      | obje<br>as 18<br>s Mokėtin | kto darbu<br>814.18 D<br>nas vnt. | uotojai Ope<br>Parbuotojai<br>Priskaityta:                    | en the calcu<br>630.65<br>s vnt. Darbo | ation report<br>Darbdavy                                                  | Darbo u<br>rs<br>bdavys I                          | žmokesč<br>29.16<br>Mokėti            | io ataskaita<br>Pastaba |   |
| Paskutinį kartą<br>Nr. Darbuotoja<br>1 DARIUS                       | išsaugojo: META 21.<br>as Pavadinimas<br>Darius Pavardė                   | 10.2019 13:13:<br>Mėn. kodas | 33 [<br>Formulė<br>MAIN         | Nr.  Vite State State St | Rūšiuoti p<br>Projektas | agal Pridé<br>Mokėtinas<br>Kiekis<br>21      | ėti padalinio<br>1183.53<br>Mokėtinas<br>1017.03           | darbuotojus<br>Priskaityta<br>Priskaitytas<br>1647.68           | Obje<br>as 1<br>s Mokėti   | kto darbu<br>314.18 D<br>nas vnt. | votojai Ope<br>Parbuotojai<br>Priskaityta:<br>78.461          | en the calcu<br>630.65<br>s vnt. Darbo | ation report<br>Darbdavy<br>Jotojai Dar<br>630.65                         | t Darbo u<br>/s<br>bdavys I<br>29.16               | žmokesč<br>29.16<br>Mokėti<br>1183.53 | io ataskaita<br>Pastaba | 3 |
| Paskutinį kartą<br>Nr. Darbuotoja<br>1 DARIUS<br>2 DARIUS           | išsaugojo: META 21.<br>as Pavadinimas<br>Darius Pavardė<br>Darius Pavardė | 10.2019 13:13:<br>Mén. kodas | 33 [<br>Formulė<br>MAIN<br>SICK | Nr.   Objektas KAUNAS KAUNAS                                                                                                    | Rūšiuoti p<br>Projektas | agal Pride<br>Mokėtinas<br>Kiekis<br>21<br>2 | ti padalinio<br>1183.53<br>Mokėtinas<br>1017.03<br>166.50  | darbuotojus<br>Priskaityta<br>Priskaitytas<br>1647.68<br>166.50 | Obje<br>as 18<br>s Mokétin | kto darbu<br>814.18 D<br>nas vnt. | votojai Ope<br>Parbuotojai<br>Priskaitytas<br>78.461<br>83.25 | en the calcu<br>630.65<br>s vnt. Darbo | ation report<br>Darbdavy<br>Jotojai Dar<br>630.65<br>0.00                 | Darbo u<br>rs<br>bdavys I<br>29.16<br>0.00         | žmokesč<br>29.16<br>Mokėti<br>1183.53 | io ataskaita<br>Pastaba | 1 |
| Paskutinį karta<br>N. Darbuotoja<br>1 DARIUS<br>2 DARIUS<br>3       | išsaugojo: META 21.<br>as Pavadinimas<br>Darius Pavardė<br>Darius Pavardė | 10.2019 13:13:<br>Mėn. kodas | 33 [<br>Formulė<br>MAIN<br>SICK | Nr.  Vite Content of Content of C | Rūšiuoti p<br>Projektas | agal Pride<br>Mokėtinas<br>Kiekis<br>21<br>2 | ėti padalinio<br>1183.53<br>Mokėtinas<br>1017.03<br>166.50 | darbuotojus<br>Priskaityta<br>Priskaityta<br>1647.68<br>166.50  | Obje<br>as 18<br>s Mokėtin | kto darbu<br>314.18 D<br>nas vnt. | uotojai Ope<br>Parbuotojai<br>Priskaityta:<br>78.461<br>83.25 | en the calcu<br>630.65<br>s vnt. Darbo | ation report<br>Darbdavy<br>Iotojai Dar<br>630.65<br>0.00<br>0.00         | Darbo u<br>rs<br>bdavys I<br>29.16<br>0.00<br>0.00 | žmokesč<br>29.16<br>Mokėti<br>1183.53 | io ataskaita<br>Pastaba |   |
| Paskutinį karta<br>Nr. Darbuotoja<br>1 DARIUS<br>2 DARIUS<br>3<br>4 | išsaugojo: META 21.<br>as Pavadinimas<br>Darius Pavardė<br>Darius Pavardė | 10.2019 13:13:<br>Mėn. kodas | 33 [<br>Formulė<br>MAIN<br>SICK | Nr.   Objektas KAUNAS KAUNAS                                                                                                    | Projektas               | agal Pride<br>Mokėtinas<br>Kiekis<br>21<br>2 | ti padalinio<br>1183.53<br>Mokėtinas<br>1017.03<br>166.50  | darbuotojus<br>Priskaityta<br>Priskaitytas<br>1647.68<br>166.50 | Obje<br>as 18<br>s Mokėtin | kto darbu<br>314.18 D<br>nas vnt. | uotojai Ope<br>arbuotojai<br>Priskaityta:<br>78.461<br>83.25  | 630.65<br>630.65<br>s vnt. Darbe       | ation report<br>Darbdavy<br>Jotojai Dar<br>630.65<br>0.00<br>0.00<br>0.00 | bdavys I<br>29.16<br>0.00<br>0.00<br>0.00          | žmokesč<br>29.16<br>Mokėti<br>1183.53 | io ataskaita<br>Pastaba | 1 |

# 6. Papildomos atostogų dienos

Norint, kad sistema pridėtų papildomą atostogų dieną reikia susikurti papildomą "Nedarbingumo tipą" kurį naudosite žymint kiek papildomų dienų pridėti prie kaupiamų atostogų skaičiaus.

Einate: NUSTATYMAI  $\rightarrow$  Personalo nustatymai  $\rightarrow$  Nedarbingumo tipai. Spauždiate F2-naujas.

Nedarbingumo tipe reikia užpildyti:

- Kodas;
- Aprašymas nedarbingumo tipo aprašymas;
- Sutrumpintas kodas nedarbingumo tipo kodo sutrumpinimas, kuris bus atvaizduojams tabelio informacijoje;
- Baigiasi" "Ne" nedarbingumo metu yra dirbama;
- "Mažina atostogų dienas" "Adds" nemažina;
- "Didina sukauptas atostogas" "Taip" didina;

#### Papildoma atostogų diena

| KODAS                      | DP1         |              |    |       |
|----------------------------|-------------|--------------|----|-------|
| APRAŠYMAS                  | Papildoma a | itostogų die | na |       |
| SUTRUMPINTAS KODAS         | DP1         |              |    |       |
| SPALVA                     |             |              |    | FFFFF |
| REQUEST TYPE               |             |              |    | >>    |
| SICKNESS                   | ~           |              |    |       |
| BAIGIASI                   | Taip 🗸      |              |    |       |
| MAŽINA ATOSTOGŲ DIENAS     | Adds        | ~            |    |       |
| DIDINA SUKAUPTAS ATOSTOGAS | Taip 🧹      |              |    |       |

## Pavyzdys:

Jei darbuotojas dirbo lapkričio 1 d. ir norime jam paskaičiuoti dvi papildomas atostogų dienas:

Dokumente "Nedarbingumo žymėjimas" pasirenkame nedarbingumo tipą "DP" tą dieną kada jis dirbo, t. y. lapkričio 1 d.; Jei norime, už lapkričio 1 d., darbuotojui suteikti papildomą atostogų dieną, kitoje eilutėje renkamės naujai sukurtą nedarbingumo tipą "DP1" ir nurodome pradžios ir pabaigos laikotarpį, kad gautųsi reikiamas atostogų dienų skaičius, pvz. "Dienos" = 1

Suvedus tokį nedarbingumo dokumentą, sistema supras, kad darbuotojas dirbo šventinę dieną ir jam yra priskiriamos dvi papildomos atostogų dienos.

| Uždaryti     | Naujas         | Kopijuoti | Atnaujinti        | Patvirtinti     | Išsaugoti     | EI. paštas<br>Spausdinti | Naikinti | 0 F    | << >> Bū                 | klė: Rodyti      | 2               |
|--------------|----------------|-----------|-------------------|-----------------|---------------|--------------------------|----------|--------|--------------------------|------------------|-----------------|
| Numeris      | 1900026        | Pradžia   | 1.11.2019         | Pabaiga 30      | 0.11.2019     | Tipas                    |          |        | <ul> <li>Pada</li> </ul> | linys            |                 |
| Pers. kodas  |                | Pastaba   |                   |                 |               |                          |          |        | Surūšiuota               | pagal Nr.        | Sort by         |
| Bulk Insert  |                | Paskutin  | į kartą išsaugojo | :META 21.10.2   | 2019 13:43:10 | 6                        |          |        |                          |                  |                 |
| N. Pers. kod | las Vardas, pa | vardė 1   | Tipas             |                 | Pradžia       | Pabaiga                  | New end  | Dienos | Šventinės dienos         | Rezultatai       | Pavaduojantis F |
| 1 LIUCIJA    | Liucija        |           | DP (Darbas šve    | nčių ir poil: 🔻 | 1.11.2019     | 1.11.2019                |          | 1      | 1                        | Tas pats ménuo 🔻 |                 |
| 2 LIUCIJA    | Liucija        |           | DP1 (Papildoma    | a atostogų ( 🔻  | 4.11.2019     | 4.11.2019                |          | 1      | 0                        | Tas pats ménuo 🔻 |                 |
| 7            | -              |           |                   |                 | 1             | -                        | -        | -      |                          | Tao pato mónuo 💌 |                 |

• Tabelio informacija:

| Last update: 2020/04/10 16:05                                                                                                    | lt:personalas                                                                                                    | https://wiki.directo.ee/lt/personalas?rev=1586523938                                                                                                    |
|----------------------------------------------------------------------------------------------------|----------------------------------------------------------------------------------------------------|----------------------------------------------------------------------------------------------------|
| Asmuo LIUCIJA Objektai<br>Darbo dienos Šventinės dienos Pasikeitimas Darbo krūvis<br>Pastaba Darbo krūvis<br>Išskaidyti: V Rodyti: Kalendorinės dienos V                                                                                                    | Asmeninis Taip  Tipas Tipas Skaičiuoti new end Padalinys Confirmed Visi Pareigos Iš viso New Rodyti: Tabelio informacija  Hide filters                                                                                                    | Laikotarpis 1.11.2019 30.11.2019 (pridėtas laukas) V<br>Sveikatos draudimas V Uždarytas Ne V (pridėtas laukas) V<br>(pridėtas laukas) V<br>Surūšiuota pagal Data V<br>V Spausdinti EL paštas ATASKAITA                                 |
| Asmuo Vardas         D2         4         5         6         7         8         1         1           LUCLA Lucija         D2         DP1         8         8         8         8         8         8         8         8         8         8         8         8         8         0         8         8         8         0         8         8         0         0         8         8         0         0         8         9         0         0         0         0         1         1         1         1         1         1         1         1         1         1         1         1         1         1         1         1         1         1         1         1         1         1         1         1         1         1         1         1         1         1         1         1         1         1         1         1         1         1         1         1         1         1         1         1         1         1         1         1         1         1         1         1         1         1         1         1         1         1         1         1         1< | Dienos         11.2019         2019         21.212         2019         2012         2012         2012         2012         2012         2012         2012         2012         2012         2012         2012         2012         2012         2012         2012         2012         2012         2012         2012         2012         2012         2012         2012         2012         2012         2012         2012         2012         2012         2012         2012         2012         2012         2012         2012         2012         2012         2012         2012         2012         2012         2012         2012         2012         2012         2012         2012         2012         2012         2012         2012         2012         2012         2012         2012         2012         2012         2012         2012         2012         2012         2012         2012         2012         2012         2012         2012         2012         2012         2012         2012         2012         2012         2012         2012         2012         2012         2012         2012         2012         2012         2012         2012         2012         2012         2012         2012 | Darbo dienos Valandos Norm Skirt Over Darbo krūvis         DP DP 1           19         152         152         0         1         9         1           0         19         152         152         0         1         9         1 |

Atostogų likutis:

| Asmuo LIUCIJA     | Objektai                    |                        | Asmeninis Taip 🔻     | Tipas                   |                 | Ŧ          | Laikota          | arpis 1.11.2019 |          | : 30.11.2019 | (        | pridėtas laukas)   | Ŧ                | 2 🗐 👔                |                      |                                           |
|-------------------|-----------------------------|------------------------|----------------------|-------------------------|-----------------|------------|------------------|-----------------|----------|--------------|----------|--------------------|------------------|----------------------|----------------------|-------------------------------------------|
| Darbo dienos      | Šventinės dienos            | Pasikeitimas           | Skaičiuoti 📄 new e   | nd Padalinys            |                 | <b>•</b> 5 | Sveikatos draudi | mas             | Ŧ        | Uždarytas N  | le 🔻 (p  | pridētas laukas)   | Ŧ                |                      |                      |                                           |
| Pastaba           | Darbo krūvis                |                        | Confirmed Visi       | Pareigos                |                 | -          |                  |                 |          |              | (        | pridėtas laukas)   | Ŧ                |                      |                      |                                           |
| Išskaidyti:       | Rodyti: Kalen               | ndorinės dienos 🛛 🔻    | Iš viso              | Rodyti: Atostog         | jų likutis 🔹    | · .        | Surūšiuota p     | agal Data 🔻     |          |              |          |                    |                  |                      |                      |                                           |
|                   |                             |                        |                      | Hide filters Ska        | iičiuoti nusidė | vėjimą     | ٣                | Spausdinti      | El. pašt | as ATASKA    | ATI      |                    |                  |                      |                      |                                           |
| Darbo dienos vidu | tinis darbo užmokestis Laik | kotarpis 1.09.2019 : 3 | 0.11.2019            |                         |                 |            |                  |                 |          |              |          |                    |                  |                      |                      |                                           |
| Asmuo Van         | das                         | Pirma darbo diena      | a Paskutinė darbo di | ena Ankstesnis balansas | Sukaupta        | Atostogose | Balansas H       | our previous ba | alance   | Sukaupta At  | ostogose | Balansas Darbo die | enos vidutinis d | arbo užmokestis Atos | togu rezervas Atosto | ogu rezervas + Darbdavio mokesčiai SODRAI |
| LIUCIJA Liud      | ija                         | 1.07.2019              |                      | 5.7397                  | 2.6439          | 0.0000     | 8.3836           |                 | 0.0000   | 0.0000       | 0.0000   | 0.0000             |                  | 82.5437              | 692.01               | 704.26                                    |
| Dokumentai:       |                             |                        |                      | 5.7397                  | 2.6439          | 0.0000     | 8.3836           |                 |          |              |          |                    |                  |                      | 692.01               | 704.26                                    |
|                   |                             |                        |                      |                         |                 |            |                  |                 |          |              |          |                    |                  |                      |                      |                                           |

# 7. Prastovos

Prieš pradedant skaičiuoti prastovas, reikia susikurti nedarbingumo tipą prastovoms. Einate: NUSTATYMAI  $\rightarrow$  PERSONALO NUSTATYMAI  $\rightarrow$  NEDARBINGUMO TIPAI  $\rightarrow$  Sapudžiate F2 - naujas.

#### Pildoma informacija:

- Kodas nedarbingumo kodas;
- Pavadinimas nedarbingumo pavadinimas;
- Sutrumpintas kodas nedarbingumo tipo suptrumpintas kodas, kuris bus atvaizduojamas darbo laiko apskaitos ataskaitoje;
- Baigiasi pasirenkame TAIP. Tai reiškia, kad darbuotojas šio nedarbingumo metu nedirbo.
- Mažina atostogų dienas pasirenkame NE. Tai reiškia, kad darbuotojui nemažina jo kasmetinių atostogų skaičiaus.
- Didina sukauptas atostogas pasirenkame TAIP. Tai reiškia, kad šio nedarbingumo metu, darbuotojas kaupia atostogas.

| 2024/04/27 19:22                                   |                                     |                      | 11/15                    | Personalas   |
|----------------------------------------------------|-------------------------------------|----------------------|--------------------------|--------------|
| Directo nustatyma                                  | i                                   |                      |                          |              |
| All ~ lešk                                         | oti nustatymo                       |                      | Q                        |              |
| Pagrindiniai nustatymai 🔉                          | Personalo nustatymai > Nedarbingumo | otipai > PN          |                          |              |
| Bendri nustatymai >                                | 뎡 Grįžti 🗋 Naujas 🖓 Kopijuo         | oti 🛍 Naikinti Išsau | igoti Būklė: Rodyti 🤊 Vi | ew changelog |
| Finansiniai nustatymai 🔉<br>Personalo nustatymai 🗸 | Prastovos                           |                      |                          |              |
| Darbo dienos                                       | KODAS                               | PN                   |                          |              |
| Darbo užmokesčio<br>formulės                       | APRAŠYMAS                           | Prastovos            |                          |              |
| Duomenų tipai                                      | SUTRUMPINTAS KODAS                  | PN                   |                          |              |
| Mokesčių formulės                                  | REQUEST TYPE                        |                      | FFFFFF                   |              |
| Nedarbingumo tipai                                 | SICKNESS                            | ~                    |                          |              |
| Padaliniai                                         | BAIGIASI                            | Taip 🗸               |                          |              |
| Palgagrupid                                        | MAŽINA ATOSTOGŲ DIENAS              | Ne v                 |                          |              |
| Pareigos                                           | DIDINA SUKAUPTAS ATOSTOGAS          | Taip 🗸               |                          |              |
| Priežastys<br>atleidimo/išėjimo iš darbo           | DIMINISHES SOCIALMIN                | Taip 🗸               |                          |              |
| Skills                                             | TO CALCULATION                      | monthly 🗸            |                          |              |

## 7.1 Prastovų skaičiavimas, kai mokamas vidutinis DU

=== 7.1.1 Kai darbdavys paskelbia prastovą, trunkančią iki vienos darbo dienos, darbuotojui mokamas vidutinis jo darbo užmokestis ===

Prastovų skaičiavimui reikia susikurti darbo užmokesčių formulę. Einate: NUSTATYMAI → PERSONALO NUSTATYMAI → DARBO UŽMOKESČIO FORMULĖS → Sapudžiate F2 - naujas.

#### Pildoma informacija:

- Kodas darbo užmokesčio kodas;
- Pavadinimas darbo užmokesčio pavadinimas;
- Debetas / Kreditas buh. sąskaitos;
- Tipas pasirenkame MĖNUO;
- Uždedame varnelę **Veikia vidutinį darbo užmokestį**. Tai reiškia, kad ši DU formulė turės įtakos vidutiniam DU skaičiavimui;

| Uždary | i Naujas Kopijuoti A    | tnaujinti Naikinti Išsaugoti          |                                     |                               |             |
|--------|-------------------------|---------------------------------------|-------------------------------------|-------------------------------|-------------|
| • D    | uomenys O Pakeitimai    | ◯ Sąskaitos                           |                                     |                               |             |
| Darbo  | užmokesčio formulė      |                                       |                                     |                               |             |
|        | Kodas DOWNTIME          | Aprašymas Prastovos                   |                                     | Pozicija darbuotojo kortelėje |             |
|        | Debetas 611701          | Kreditas 4461                         |                                     | lšskaidyti                    | •           |
|        | Mokesčiai 0             | Tipas mėnuo                           | T                                   | Klasė                         | DU_SALAR V  |
|        | Atostogos 🗹 Veikia vidu | itinį darbo užmokestį 🔲 išskaitymai 🔲 | Without minimum 🔲 Zero net 🗍 Always | Grafikas PD                   | 01_PAGRIN V |

• DU formulės skiltyje **VISO** pasirenkame **VIDUTINIS DU**. Tai reiškia, kad bus skaičiojamas vidutinis darbo užmokestis ir įrašome skaičių 1.

Last update: 2020/04/10 16:05

lt:personalas

| $\bigcirc$ | Kiekis  |    | Viso O Mokesčių formulės | O Nedarl | bingumo tipai |                |                   |                           |                        |                          |
|------------|---------|----|--------------------------|----------|---------------|----------------|-------------------|---------------------------|------------------------|--------------------------|
| Min        |         |    | Maks                     | Taikomas | diena         | Ŧ              | Results:          | will be added 🔻           | Month Shift            |                          |
| nr. Da     | auginar | ma | Nuo                      | Kaip     | Objektas      | Vartotojas Nuo | Pardavimo suma Nu | io kurios dienos Iki kuri | os dienos Month Filter | Extras                   |
| 1          | 1       |    | Vidutinis DU 🔹           |          |               |                | 0 0               |                           |                        | previous month start dat |
| Z          |         |    | Y                        |          |               |                |                   |                           |                        | -                        |
| 3          |         |    |                          |          |               |                |                   |                           |                        | -                        |
| 4          |         |    |                          |          |               |                |                   |                           |                        | -                        |

 DU formulės skiltyje MOKESČIŲ FORMULĖS pasižymime kurios formulės bus taikomos šiai DU formulei;

| C Kiekis C Viso     | Mokesčių formulės     Nedarbingumo tipai                        |
|---------------------|-----------------------------------------------------------------|
| Taip Yra NeMokestis | GPM, kur NPD nulis (Personal income tax)                        |
| ○ ● ○ PIT_F         | GPM, kur NPD pagal formulę (personal income tax)                |
| ○ ● ○ PIT_F_308     | GPM, kur nedarbingumas 308                                      |
| ○ ○ ● PIT_SICK      | GPM, kur NPD pagal formulę ligos išmokai (personal income tax)  |
|                     | GPM, kur NPD pagal formulę ligos išmokai (personal income tax)  |
|                     | 8GPM, kur NPD pagal formulę ligos išmokai (personal income tax) |
|                     | Sodra pensijos kaupimui (pension fund)                          |
| ● ● ● SOCIAL_E      | Sodros 19.5% (social emploee)                                   |
| O     O     SOCIAL  | Sodros 1.77 (social tax)                                        |
|                     |                                                                 |

## • DU formulės skiltyje NEDARBINGUMO TIPAI

| ◯ Kiekis ◯ Viso ◯ Mokesčių formulės           | Nedarl                                                                                                | bingumo tipai |                                                    |
|-----------------------------------------------|----------------------------------------------------------------------------------------------------|---------------|----------------------------------------------------|
| DauginamaNuo kurios dienosIki kurios dienosŠv | entinės die                                                                                           | nosTipas      |                                                    |
|                                               |                                                                                                    | 1_VAL         | (1 val. neatvykimas)                               |
|                                               |                                                                                                    | А             | (Atostogos)                                        |
|                                               |                                                                                                    | AW            | (Atostogos WISH)                                   |
|                                               |                                                                                                    | DECR          | (For older than 3 years vacation)                  |
|                                               |                                                                                                    | DP            | (Darbas švenčių ir poilsio dienomis)               |
|                                               |                                                                                                    | DP1           | (Papildoma atostogų diena)                         |
|                                               |                                                                                                    | G             | (Nėštumo ir gimdymo atostogos)                     |
|                                               |                                                                                                    | К             | (Komandiruotė)                                     |
|                                               |                                                                                                    | L             | (Liga)                                             |
|                                               |                                                                                                    | L_L           | (LigaL)                                            |
|                                               |                                                                                                    | L_S           | (LigaS)                                            |
|                                               |                                                                                                    | NA            | (Neapmokamos atsotogs)                             |
|                                               |                                                                                                    | ND            | (Neatvykimas į darbą administracijai leidus)       |
|                                               | NS         (Nedarbingumas ligoniams slaugyti, turint pažyt           PAPILDOMA_DIENA(Papildoma diena) |               | (Nedarbingumas ligoniams slaugyti, turint pažymas) |
|                                               |                                                                                                    |               | IENA(Papildoma diena)                              |
|                                               |                                                                                                    | PB            | (Pravaikštos)                                      |
| 1                                             |                                                                                                    | PN            | (Prastovos)                                        |
|                                               |                                                                                                    | PV            | (Vaiko auginimo atostogos)                         |

=== 7.1.2 Kai darbdavys paskelbia prastovą ilgesniam laikotarpiui negu viena darbo diena, bet ne ilgiau kaip trims darbo dienoms ===

Buvimo darbovietėje per prastovą laiku jam mokamas vidutinis jo darbo užmokestis, o kitu prastovos laikotarpiu, kai darbuotojas neprivalo būti darbe, jam mokama du trečdaliai vidutinio jo darbo užmokesčio. Norint, kad būtų mokamas du trečdaliai Vidutinio DU, Jums reikia susikurti naują nedarbingumo tipą, kuris galėtų atrodyti, taip, kaip **prastovų nedarbingumo tipas, tik su nauju kodu ir sutrumpintu žymėjimu**.

| Directo nustatymai                       |                                    |                       |
|------------------------------------------|------------------------------------|-----------------------|
| All 🗸 leškot                             | ii nustatymo                       | Q                     |
| Pagrindiniai nustatymai 🔉                | Personalo nustatymai > Nedarbingum | no tinai ≻ PN 2       |
| Bendri nustatymai >                      | 🙆 Grižti 🎦 Naujas 🖓 Kopiju         |                       |
| Finansiniai nustatymai 🔉                 |                                    |                       |
| Personalo nustatymai 🗸 🗸 🗸 🗸 🗸 🗸 🗸       | Prastovos iki 3 dienų              |                       |
| Darbo dienos                             | KODAS                              | PN_2                  |
| Darbo užmokesčio<br>formulės             | APRAŠYMAS                          | Prastovos iki 3 dienų |
| Duomenų tipai                            | SUTRUMPINTAS KODAS                 | PN_2                  |
| Mokesčių formulės                        | SPALVA                             | FFFFF                 |
| Nedarbingumo tipai                       | REQUEST TYPE                       | »                     |
| Padaliniai                               | BAIGIASI                           | Taip v                |
| Palgagrupid                              | MAŽINA ATOSTOGŲ DIENAS             | Ne v                  |
| Pareigos                                 | DIDINA SUKAUPTAS ATOSTOGAS         | Taip 🗸                |
| Priežastys<br>atleidimo/išėjimo iš darbo | DIMINISHES SOCIALMIN               | Taip 🗸                |
| Skills                                   | TO CALCULATION                     | monthly ~             |

Prastovų darbo užmokesčio formulės skiltyje **NEDARBINGUMO TIPAI** prie naujai sukurto nedaringumo tipo įrašome skaičių 0,6666, t.y du trečdaliai.

| 🔾 Kiekis 🔷 Viso 🔷 Mokesčių formulės            | Nedarbi      | ngumo tipai      |                                                    |
|------------------------------------------------|--------------|------------------|----------------------------------------------------|
| DauginamaNuo kurios dienosIki kurios dienosSve | entinės dien | osTipas<br>1 VAI | (1 val. neatvykimas)                               |
|                                                |              |                  | (Atostosoo)                                        |
|                                                |              | A                | (Atostogos)                                        |
|                                                |              | AW               | (Atostogos WISH)                                   |
|                                                |              | DECR             | (For older than 3 years vacation)                  |
|                                                |              | DP               | (Darbas švenčių ir poilsio dienomis)               |
|                                                |              | DP1              | (Papildoma atostogų diena)                         |
|                                                |              | G                | (Nėštumo ir gimdymo atostogos)                     |
|                                                |              | К                | (Komandiruotė)                                     |
|                                                |              | L                | (Liga)                                             |
|                                                |              | L_L              | (LigaL)                                            |
|                                                |              | L_S              | (LigaS)                                            |
|                                                |              | NA               | (Neapmokamos atsotogs)                             |
|                                                |              | ND               | (Neatvykimas į darbą administracijai leidus)       |
|                                                |              | NS               | (Nedarbingumas ligoniams slaugyti, turint pažymas) |
|                                                |              | PAPILDOMA        | _DIENA(Papildoma diena)                            |
|                                                |              | PB               | (Pravaikštos)                                      |
| 1                                              |              | PN               | (Prastovos)                                        |
| 0,6666                                         |              | PN_2             | (Prastovos iki 3 dienų)                            |
|                                                |              | PV               | (Vaiko auginimo atostogos)                         |

=== 7.1.3 Kai darbdavys paskelbia prastovą neterminuotai arba ilgesniam negu trijų darbo dienų laikotarpiui ===

Kai darbuotojo prastovos laikas yra daugiau nei 3 dienos, tuomet jam mokamas keturiasdešimt procentų vidutinio jo darbo užmokesčio.

Reikia susikurti naują prastovų nedarbingumo tipą, kuriame pasikeičiate kodą ir suptrumpintą kodą, visi kiti parametrai išliekai kaip įprasto prostovų nedarbingumo tipo.

| Directo nustatyma          |                                    |                                                     |
|----------------------------|------------------------------------|-----------------------------------------------------|
| All 🗸 lešk                 | oti nustatymo                      | Q                                                   |
|                            |                                    |                                                     |
| Pagrindiniai nustatymai 🗲  | Personalo nustatymai > Nedarbingum | io tipai → PN_3                                     |
| Bendri nustatymai >        | Ġ Grįžti 🗋 Naujas 省 Kopiju         | oti 🔟 Naikinti <mark>Išsaugoti</mark> Būklė: Rodyti |
| Finansiniai nustatymai 🔉   |                                    |                                                     |
| Personalo nustatymai 🗸     | Prastovos daugiau nei 3            | dienos                                              |
| Darbo dienos               | KODAS                              | PN_3                                                |
| Darbo užmokesčio           | APRAŠYMAS                          | Prastovos daugiau nei 3 dienos                      |
| formulės                   | SUTRUMPINTAS KODAS                 | PN_3                                                |
| Duomenų tipai              | SPALVA                             |                                                     |
| Mokesčių formulės          | SIALVA                             |                                                     |
| Nedarbingumo tipai         | REQUEST TYPE                       | »                                                   |
|                            | SICKNESS                           | v                                                   |
| Padaliniai                 | BAIGIASI                           | Taip 🗸                                              |
| Palgagrupid                | MAŽINA ATOSTOGU DIENAS             | Ne v                                                |
| Pareigos                   |                                    | Taia                                                |
| Priežastys                 | DIDINA SUKAUPTAS ATUSTOGAS         |                                                     |
| atleidimo/išėjimo iš darbo | DIMINISHES SOCIALMIN               | Taip 🗸                                              |
| Skills                     | TO CALCULATION                     | monthly ~                                           |

Prastovų darbo užmokesčio formulės skiltyje **NEDARBINGUMO TIPAI** prie naujai sukurto nedaringumo tipo įrašome skaičių 0,4, t.y 40 proc.

| Kiakis Visa Makasčiu formulas                 | Nedarh        | vingumo tingi |                                                    |
|-----------------------------------------------|---------------|---------------|----------------------------------------------------|
| DauginamaNuo kurios dienos ki kurios dienos Š | ventinės dier | nosTipas      |                                                    |
| 5                                             |               | 1_VAL         | (1 val. neatvykimas)                               |
|                                               |               | А             | (Atostogos)                                        |
|                                               |               | AW            | (Atostogos WISH)                                   |
|                                               |               | DECR          | (For older than 3 years vacation)                  |
|                                               |               | DP            | (Darbas švenčių ir poilsio dienomis)               |
|                                               |               | DP1           | (Papildoma atostogų diena)                         |
|                                               |               | G             | (Nėštumo ir gimdymo atostogos)                     |
|                                               |               | К             | (Komandiruotė)                                     |
|                                               |               | L             | (Liga)                                             |
|                                               |               | L_L           | (LigaL)                                            |
|                                               |               | L_S           | (LigaS)                                            |
|                                               |               | NA            | (Neapmokamos atsotogs)                             |
|                                               |               | ND            | (Neatvykimas į darbą administracijai leidus)       |
|                                               |               | NS            | (Nedarbingumas ligoniams slaugyti, turint pažymas) |
|                                               |               | PAPILDOM/     | A_DIENA(Papildoma diena)                           |
|                                               |               | PB            | (Pravaikštos)                                      |
| 1                                             |               | PN            | (Prastovos)                                        |
| 0,6666                                        |               | PN_2          | (Prastovos iki 3 dienų)                            |
| 0,4                                           |               | PN_3          | (Prastovos daugiau nei 3 dienos)                   |
|                                               |               | PV            | (Vaiko auginimo atostogos)                         |

#### Nuorodos

- Darbo užmokesčių formulės
- Darbuotojai
- Ištekliai
- Darbo užmokesčio priskaitymas

From: https://wiki.directo.ee/ - **Directo Help** 

Permanent link: https://wiki.directo.ee/lt/personalas?rev=1586523938

Last update: 2020/04/10 16:05